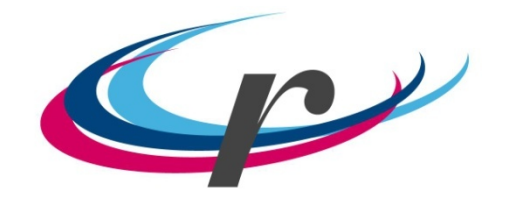

CERCLE ROMAND SOLEURE

## Comment s'enregistrer pour avoir l'accès à Extranet?

(Uniquement pour les membres ayant communiqué leur adresse courriel à support@cercle-romand.ch

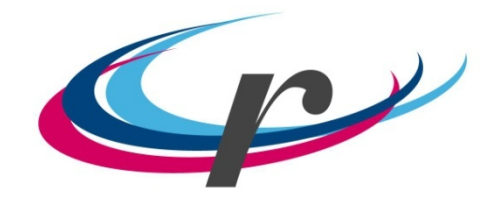

CERCLE ROMAND SOLEURE

## Notre site a évolué fortement en 2019 !

1<sup>ère</sup> étape milieu 2019 :

Passage à un site pouvant être géré par plusieurs personnes et mise à disposition de pages Extranet pour les membres

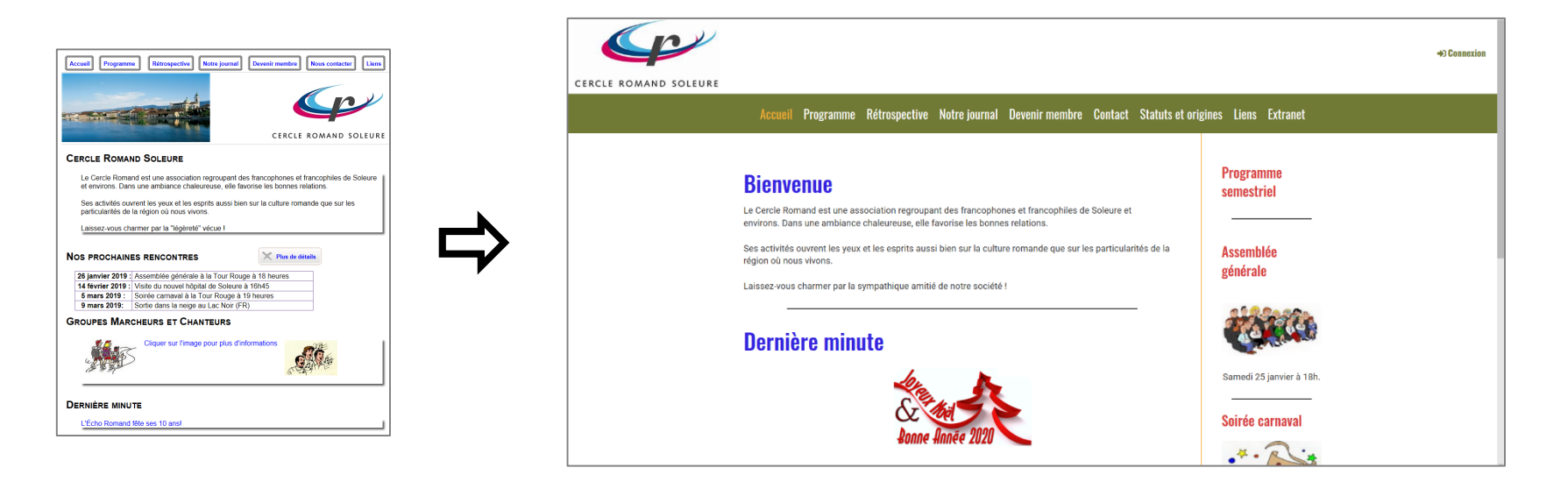

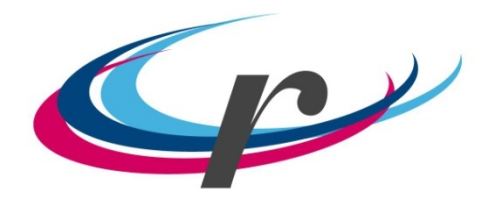

#### CERCLE ROMAND SOLEURE

2<sup>e</sup> étape fin 2019 : Passage à un site moderne (Design web adaptatif)

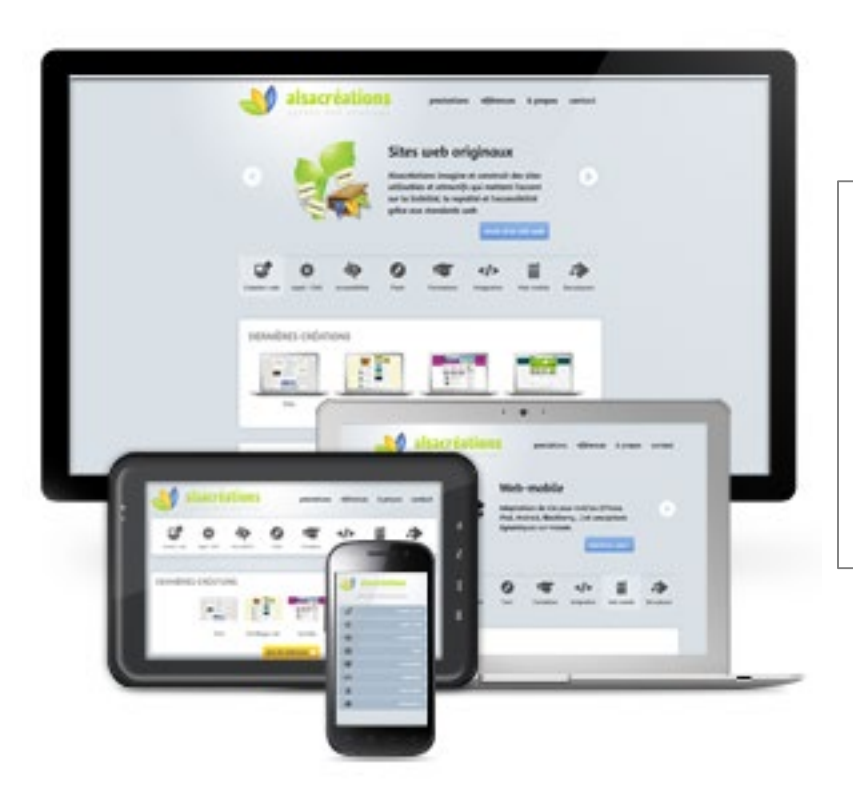

Adaptation automatique de l'affichage à la taille de l'écran.

Ordinateur / Tablette / Téléphone

*Lisibilité optimisée pour chaque appareil, page déroulante vers le bas.* 

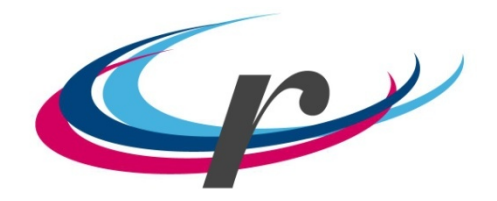

#### CERCLE ROMAND SOLEURE

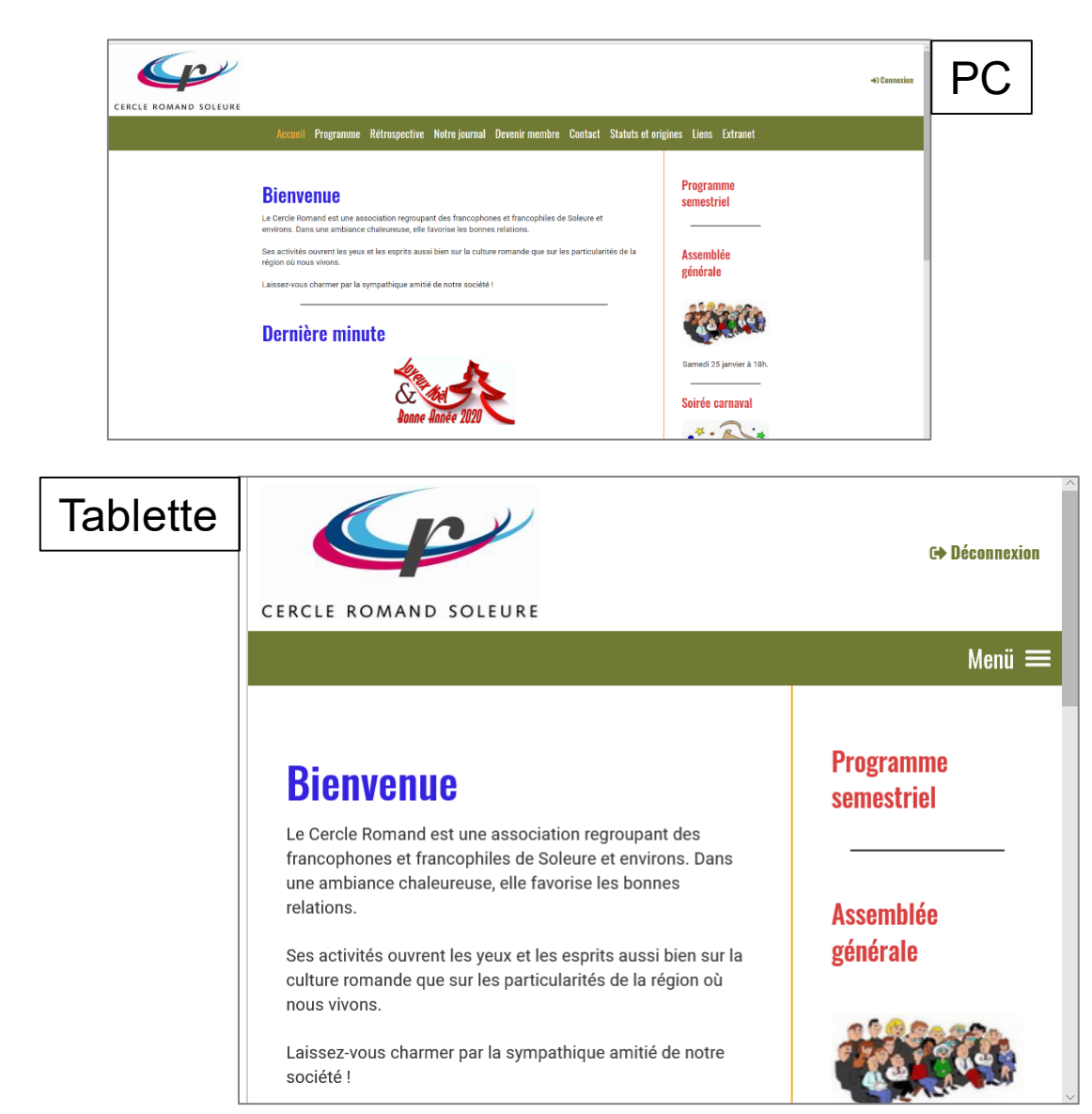

| <b>Bienvenue</b><br>Le Cercle Romand est une association<br>regroupant des francophones et<br>francophiles de Soleure et<br>environs. Dans une ambiance<br>chaleureuse, elle favorise les bonnes<br>relations.<br>Ses activités ouvrent les yeux et les<br>esprits aussi bien sur la culture romande |
|----------------------------------------------------------------------------------------------------|
| <b>Bienvenue</b><br>Le Cercle Romand est une association<br>regroupant des francophones et<br>francophiles de Soleure et<br>environs. Dans une ambiance<br>chaleureuse, elle favorise les bonnes<br>relations.<br>Ses activités ouvrent les yeux et les<br>esprits aussi bien sur la culture romande |
| Le Cercle Romand est une association<br>regroupant des francophones et<br>francophiles de Soleure et<br>environs. Dans une ambiance<br>chaleureuse, elle favorise les bonnes<br>relations.<br>Ses activités ouvrent les yeux et les<br>esprits aussi bien sur la culture romande                     |
| Ses activités ouvrent les yeux et les<br>esprits aussi bien sur la culture romande                                                                                                    |
| que sur les particularités de la région où<br>nous vivons.                                                                                                    |
| Laissez-vous charmer par la<br>sympathique amitié de notre société !                                                                                                    |

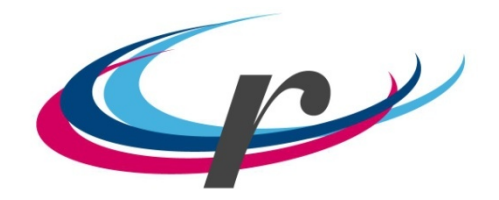

CERCLE ROMAND SOLEURE

## Accès à Extranet

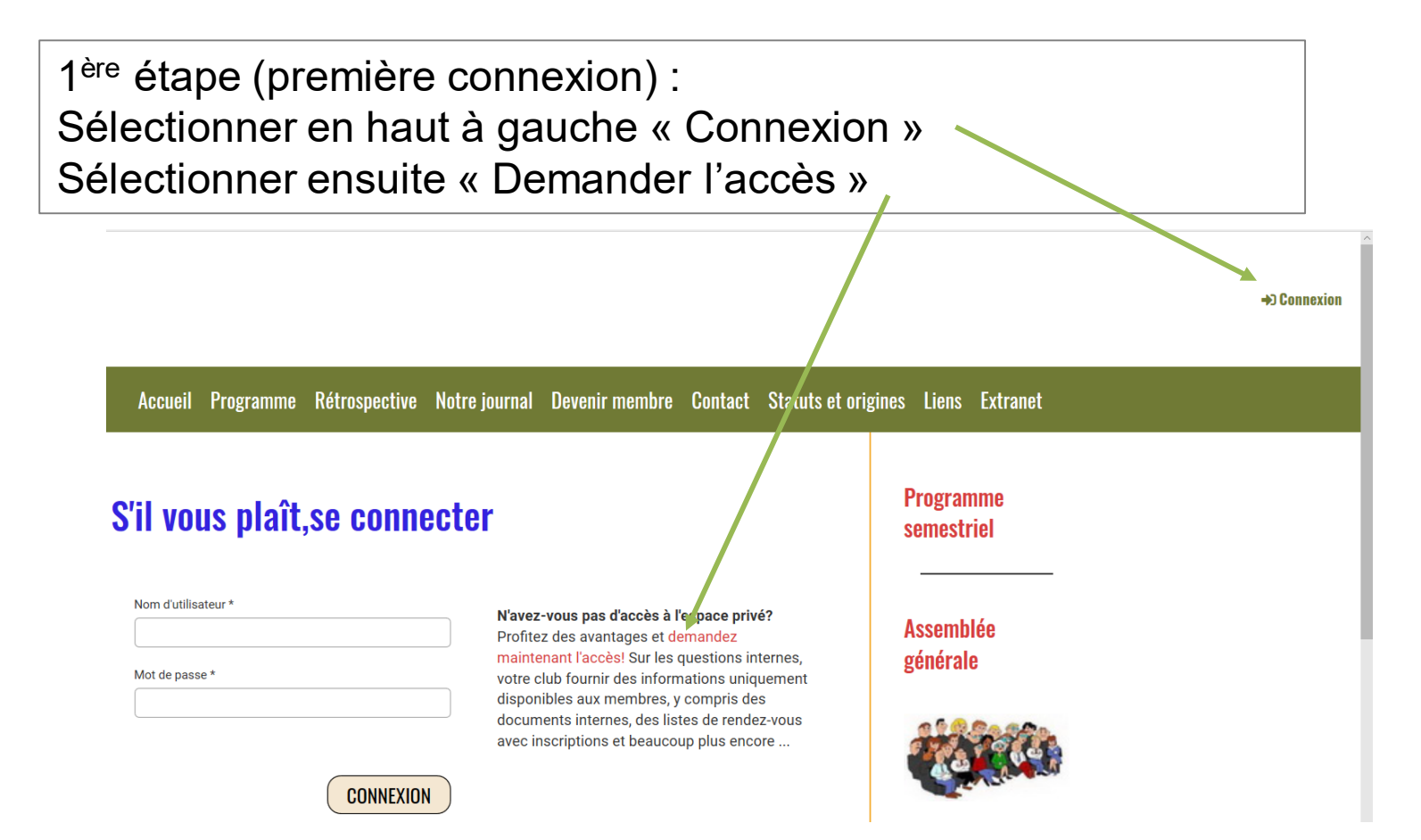

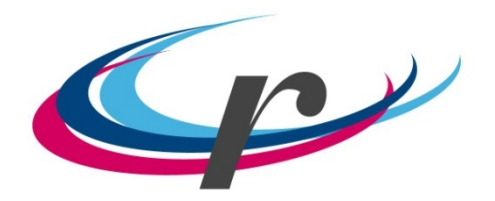

CERCLE ROMAND SOLEURE

2<sup>e</sup> étape : Nom utilisateur: prénom.nom@cercle-romand.ch

ex: rose-marie.decosterd@cercle-romand.ch

*! : pas de prénom de couple ex: philippe\_et\_anita.choffat@cercle-romand.ch* 

3<sup>e</sup> étape : Code de sécurité: Introduire le code qui se trouve dans le champs gris Ici: dmxe5

## Mes informations de connexion

S'il vous plaît entrez votre adresse e-mail personnelle que vous indiquée à votre club (par exemple felix.muster@gmail.com). Nous vous enverrons immédiatement vos informations de connexion à cette adresse e-mail.:

Nom d'utilisateur \*

Code de sécurité \*

S'il vous plaît entrer le code de sécurité dans le champ ci-dessus.

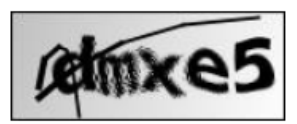

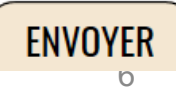

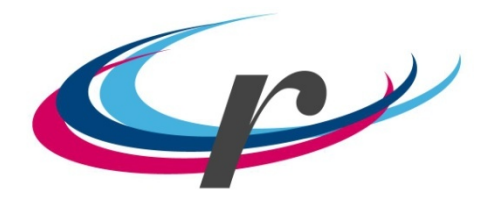

CERCLE ROMAND SOLEURE

4<sup>e</sup> étape :

Vous recevez sur votre adresse courriel personnelle un lien de confirmation, (seulement si vous nous avez donné votre adresse courriel !)

puis vous devez créer votre mot de passe.

(longueur minimum : 8 caractères dont majuscules, minuscule, chiffres et signes spéciaux comme %, &, ...)

S'il vous plaît, se connecter 5<sup>e</sup> étape : Sélectionner « Connexion » Nom d'utilisateur \* N'av Indiquer votre nom : prénom.nom@cercle-romand.ch xxx.yyy@cercle-romand.ch Prof mai Indiquer le mot de passe que vous avez défini Mot de passe \* votr disp 6 ..... (ce mot de passe peut être modifié en sélectionnant doc « Mot de passe oublié / modifier ») avec CONNEXION Demander l'accès

Mot de passe oublié/ modifier

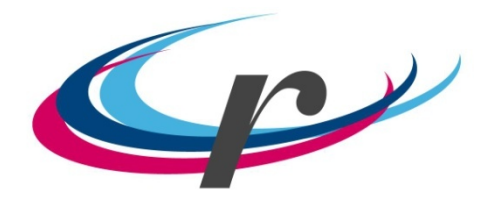

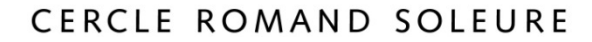

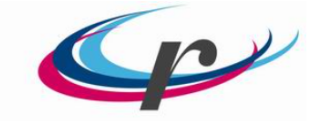

CERCLE ROMAND SOLEURE

| Accueil | Programme | Rétrospective | Notre journal  | Devenir membre     | Contact | Statuts et origi | nes Liens | Extranet |
|---------|-----------|---------------|----------------|--------------------|---------|------------------|-----------|----------|
|         |           |               | Page des m     | embres Page du co  | mité    |                  |           |          |
|         |           |               | Procès-verbaux | Liste membres Écho | Romand  |                  |           |          |
|         |           |               |                |                    |         |                  |           |          |

#### Page des membres

Chers membres,

En sélectionnant l'un des sous-menus indiqués ci-dessus, vous avez accès à des informations exclusives pour les membres.

Nous vous souhaitons bonne lecture et si vous avez des questions ou demandes, n'hésitez pas à nous contacter support@cercle-romand.ch

26.01.2020

### Programme semestriel

#### Soirée carnaval

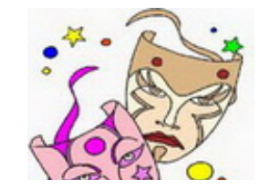